# Консигнационная ведомость

На экране "Отправка" представлены все отправления, созданные в RITA, а также их основные сведения и информация об отправке.

RITA выделяет отправления с товарами, срок годности которых подходит к концу. Он отмечает предметы, срок годности которых составляет менее девяти месяцев, желтым цветом, а предметы, срок годности которых составляет менее трех месяцев, - красным.

> На экране "Отправления" изначально отображаются только отправления, созданные в конкретном проекте и группе местоположения. Чтобы увидеть сведения об отправлениях, созданных в других группах местоположения, пользователь должен изменить местоположение сайта с помощью вкладки "Изменить точку обзора".

> Чтобы просмотреть список отправлений, созданных в другом месте RITA, но отправленных на текущий сайт для выполнения операции, используйте выпадающий фильтр в верхней части экрана под названием операции.

Порядок отображения информации на экране можно изменить, щелкнув заголовок столбца. Например, если щелкнуть по**заголовку"Отправка**", отправления будут перечислены в порядке их создания - от первого отправления к последнему и наоборот. Аналогично, в столбце "**Статус**" можно изменить порядок отправлений: от задержанных, новых, принятых до закрытых, а также в обратном порядке, если нажать на стрелку вниз. Аналогичным образом, информация в столбцах может быть отсортирована по отправителю, получателю, месту прибытия и назначения, стоимости-весу и объему в порядке возрастания или убывания при нажатии на них.

Список столбцов, отображаемых на экране отправления, выглядит следующим образом:

- **Номер отправления:** Номер отправления, генерируемый RITA после того, как отправление было успешно загружено и сохранено.
- Ссылка: Ссылка соответствует любому внутреннему номеру отслеживания агентства, введенному в SRF. Это позволяет оператору RITA осуществлять поиск по внутреннему номеру агентства, если это необходимо.
- Отправитель: Организация, отправляющая предметы, или Отправитель.
- Получатель: Организация, получающая предметы, или Грузополучатель.
- Прибытие: Начальное местонахождение отправления.
- Пункт назначения: Конечный пункт назначения груза.
- Приоритет: Статус приоритета отправления, определенный оператором RITA.
- Статус: Текущий статус отправления: в ожидании, новое, принято, в процессе, отменено или закрыто. Подробнее см. в Приложении С, "Статусы отправлений".
- Создано: Дата, когда отправление было создано в RITA.
- Общий объем: Общий объем отправляемого груза в кубических метрах, м<sup>3</sup>.
- Общий вес: Общий вес отправления в килограммах (кг),
- Опасные грузы: Операторы могут видеть информацию о номере UNID DG непосредственно на экране отправления, что позволяет операторам RITA выявлять ошибки.

Dangerous Goods UN Identification number

UN-1017 - CHLORINE

# Операторы RITA могут настроить отображение столбцов в соответствии со своими требованиями, используя опцию**"Настроить столбцы**" в верхней части экрана.

∻

| rvice Requests <sup>3</sup>         |                                       | 3 service requests waiting for                          | r your approval                                             |          | Cha        |  |  |  |
|-------------------------------------|---------------------------------------|---------------------------------------------------------|-------------------------------------------------------------|----------|------------|--|--|--|
|                                     | 316 results found 🗱 Customize Columns |                                                         |                                                             |          |            |  |  |  |
| nder                                | Receiver                              | Arriving To                                             | Destination                                                 | Status   | Created    |  |  |  |
| FAM                                 | OXFAM                                 | Jordan - Consolidation<br>Warehouse 4 (LC)<br>(Storage) | Gaza - OXFAM<br>Warehouse (Customer<br>Address)             | Accepted | 16/Jan/202 |  |  |  |
| FAM                                 | OXFAM                                 | Jordan - Consolidation<br>Warehouse 4 (LC)<br>(Storage) | Gaza - OXFAM<br>Warehouse (Customer<br>Address)             | Accepted | 16/Jan/202 |  |  |  |
| FAM                                 | OXFAM                                 | Jordan - Consolidation<br>Warehouse 4 (LC)<br>(Storage) | Gaza - OXFAM<br>Warehouse (Customer<br>Address)             | Accepted | 16/Jan/202 |  |  |  |
| Ithungerhilfe /<br>rman Agro Action | CESVI                                 | Jordan - Consolidation<br>Warehouse 4 (LC)<br>(Storage) | Gaza - UNRWA GFO<br>Gaza Field Office<br>(Customer Address) | Accepted | 16/Jan/202 |  |  |  |
| Ithungerhilfe /<br>rman Agro Action | CESVI                                 | Jordan - Consolidation<br>Warehouse 4 (LC)<br>(Storage) | Gaza - UNRWA GFO<br>Gaza Field Office<br>(Customer Address) | Accepted | 14/Jan/202 |  |  |  |
| lthungerhilfe /<br>rman Agro Action | CESVI                                 | Jordan - Consolidation<br>Warehouse 4 (LC)              | Gaza - UNRWA GFO<br>Gaza Field Office                       | Accepted | 14/Jan/202 |  |  |  |

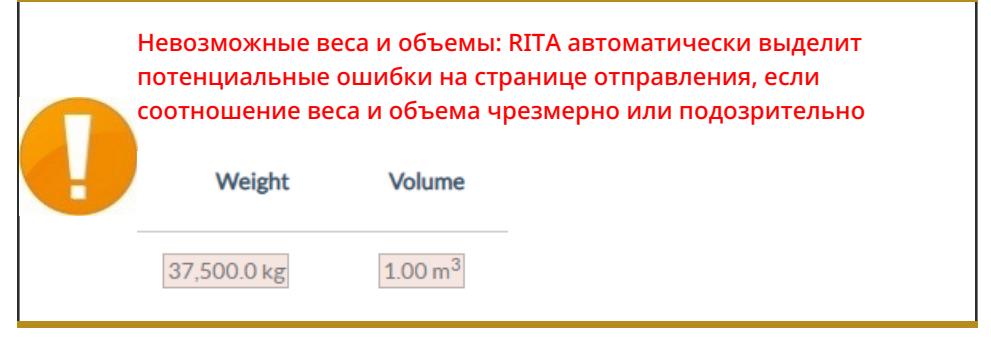

**Отсутствующие данные** - RITA будет информировать пользователей, если в SRF/консигнации отсутствуют ключевые данные на этапе загрузки/создания. Например, если заказчик подает SRF с чувствительными к температуре товарами, не указав температурный диапазон, это будет отмечено на экране консигнации.

**Системные значки** - RITA позволяет пользователям видеть новые системные значки, отображаемые, если в отправлении присутствуют опасные, температурные, хрупкие или регулируемые предметы. Эти значки будут сопровождать груз на протяжении всего его перемещения в RITA.

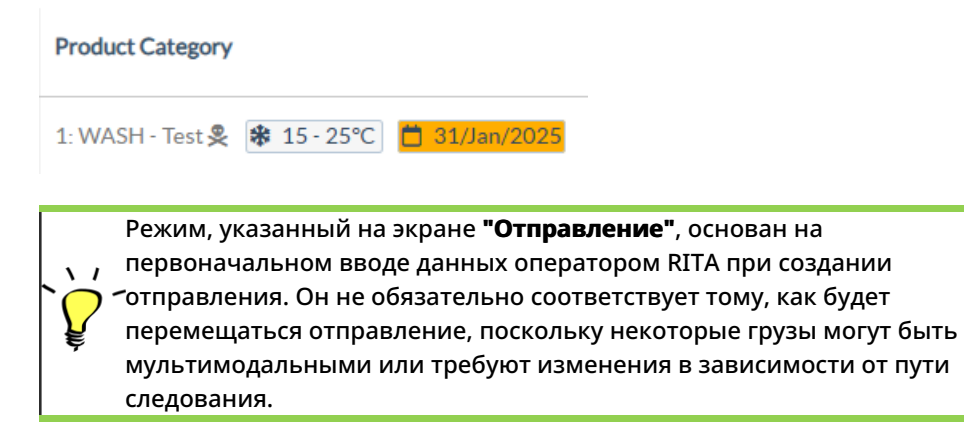

#### Изменить точку обзора

Эта опция переключает список отправлений, созданных в текущем проекте, на экран, отображающий все отправления, созданные во всех группах местоположения проекта.

| <b>PRITA</b>                 |                        | P<br>Cluster Production 1 | Project<br>TRAINING (RITA2) 🤝 | Location Group<br>Venice 🛛 🐨 | 🙎 rita globak@wfp.org 🖲 |
|------------------------------|------------------------|---------------------------|-------------------------------|------------------------------|-------------------------|
| 🗠 Dashboard 🔲 Consignments   | Receives     Dispatch  | es 📄 Stock Managemer      | nt 🎛 Reporting                |                              |                         |
| Consignments: Location Group | Service Requests       |                           | Cha                           | nge Viewpoint 🛓              | Export Show filters     |
|                              | 97                     |                           |                               | Upload SRF 1                 | file New consignment    |
| 🗠 Dashboard 🔲 Consignments   | +) Receives 🚺 Dispatch | hes 🛛 💼 Stock Manageme    | nt 🖽 Reporting                |                              |                         |
| 🗉 Consignments: Project 🔗 Se | ervice Requests        |                           | Cha                           | ange Viewpoint               | Export Y Show filters   |
|                              |                        |                           |                               | Upload SRF                   | file New consignment    |

## Показать фильтры

Выбрав подходящую точку обзора, вы можете сузить список отправлений, нажав на опцию "Показать фильтры" в правом верхнем углу.

| 🗉 Consignments: Project 🙃 Service Requests |                       |               | Chang   | ge Viewpoint 🛓 Export 🗸 Hide filters |  |  |  |
|--------------------------------------------|-----------------------|---------------|---------|--------------------------------------|--|--|--|
|                                            |                       |               |         | Upload SRF file New consignment      |  |  |  |
| Consignment Number                         | Created from          | Created until | Status  |                                      |  |  |  |
| Consignment Number                         |                       |               |         |                                      |  |  |  |
| Organization                               | Search                |               | Waybill |                                      |  |  |  |
| Sender or Receiver organization            | Search among relevant | properties    | Waybill | Waybill                              |  |  |  |

В разделе фильтров доступны следующие опции:

- Номер отправления: Введите полностью или частично номер отправления, которое вы хотите найти. Например, если ввести "BDS", будут найдены все отправления в текущей точке просмотра, начинающиеся с "BDS". При вводе "33" будут найдены "BDS-0033", "BDS-0133", "BDS-01330", "BDS-2339" и т. д., то есть все отправления, начинающиеся с "BDS" и содержащие цифру "33".
- Дата создания: Этот фильтр состоит из двух полей. "Создано с" отобразит все

отправления, созданные в день или после введенной даты. "**Создано до**" найдет все отправления, созданные в выбранную дату или до нее. Если ввести обе даты, будут найдены все отправления, созданные в эти две даты или между ними.

- **Статус**: Выберите конкретный статус отправления, который вы хотите увидеть. Например, вы можете показать все отправления в текущей точке просмотра со статусом "На удержании".
- **Накладная**: Введите любую часть накладной, чтобы увидеть все отправления в текущей точке просмотра, которые имеют соответствующий номер накладной. Например, чтобы узнать, существует ли отправление с номером накладной "411-2333-5432", введите в это поле "2333" или "5432".
- Организация: Введите аббревиатуру (например,"WFP") или все или часть полного названия ("World Food Programme") организации, которую вы ищете. Будут показаны отправления в рамках текущей точки просмотра с соответствующей организацией-отправителем или организацией-получателем.
- Поиск: Введите данные, по которым вы хотите отфильтровать отправления, в критерии поиска, и вы сможете найти отправление по предоставленным данным в текущей точке просмотра. Например, предположим, вы вводите в кнопку поиска "Организация Объединенных Наций". В этом случае все отправления с "United Nations" будут отображены либо под названием организации-отправителя или организации-получателя, либо в разделе "Адрес прибытия в" или "Адрес назначения".

## Экспорт

Кнопка "Экспорт" позволяет экспортировать данные из RITA и загрузить их в виде электронных таблиц в формате .xlsx с цветными заголовками столбцов для облегчения дальнейшей фильтрации, визуализации и анализа независимо от приложения и в зависимости от контекста услуги. Это позволяет получить краткую информацию о деятельности или регулярно обновлять статус отправлений.

| Подробнее об опц | ии экспорта см. в | разделе "От | четность". |
|------------------|-------------------|-------------|------------|
|                  |                   |             |            |

| RITA                  | R. S. R.       | States.                                   | AND ST                                    | AR.E                                      | Cluster Production                        | Project<br>TRAINI | NG (RITA2) 🔻 | Location Group<br>Brindisi 🛛 🔻 | 💄 rita                               | aglobal⊜wfp                    |
|-----------------------|----------------|-------------------------------------------|-------------------------------------------|-------------------------------------------|-------------------------------------------|-------------------|--------------|--------------------------------|--------------------------------------|--------------------------------|
| 🗠 Dashboard           | 🔳 Consignme    | ents 🌒 Reco                               | eives 🚺 Di                                | spatches 💼                                | Stock Manageme                            | ent 🖽 Re          | porting      |                                |                                      |                                |
| Consignment           | s: Project 🛛 🕀 | Service Request                           | s                                         |                                           |                                           |                   | Change       | Viewpoint                      | Export                               | <ul> <li>Hide filte</li> </ul> |
|                       |                |                                           |                                           |                                           |                                           |                   |              | Upload SRF                     | file                                 | onsignmen                      |
| onsignment Number     |                |                                           | Created fro                               | m                                         | Created until                             | 5                 | Status       |                                |                                      |                                |
| Consignment Numb      | er             |                                           |                                           |                                           |                                           |                   |              |                                |                                      |                                |
| ganization            |                |                                           | Search                                    |                                           |                                           | 1                 | Waybill      |                                |                                      |                                |
| iender or Receiver of | rganization    |                                           | Search am                                 | ong relevant properti                     | es                                        |                   | Waybill      |                                |                                      |                                |
| Consignme             | Reference      | Sender                                    | Receiver                                  | Arriving To                               | Destination                               | Status            | Created      | Total<br>Weight<br>(kg)        | Total<br>Volume<br>(m <sup>3</sup> ) |                                |
| MIL-0064              | PUI2025_001    | Premiere<br>Urgence<br>International<br>e | Premiere<br>Urgence<br>International<br>e | UPS<br>Warehouse -<br>Milano<br>(Storage) | UPS<br>Warehouse -<br>Milano<br>(Storage) | In Progress       | 03/Jan/2025  | 16,200.0                       | 46.08                                | ¢<br>Option                    |
| MIL-0063              |                | ACTED                                     | ACTED                                     | UPS<br>Warehouse -<br>Milano              | UPS<br>Warehouse -<br>Milano              | New               | 01/Feb/2024  | 250.0                          | 25.00                                | ¢<br>Option                    |
|                       |                |                                           |                                           | (Storage)                                 | (Storage)                                 |                   |              |                                |                                      |                                |